## SRF レッスン(日本語の要約レッスン)の申込手順

(1)下記のホームページに入り、下の方の「レッスンを申し込む」をクリックする。
 <a href="https://yogananda.org/">https://yogananda.org/</a>

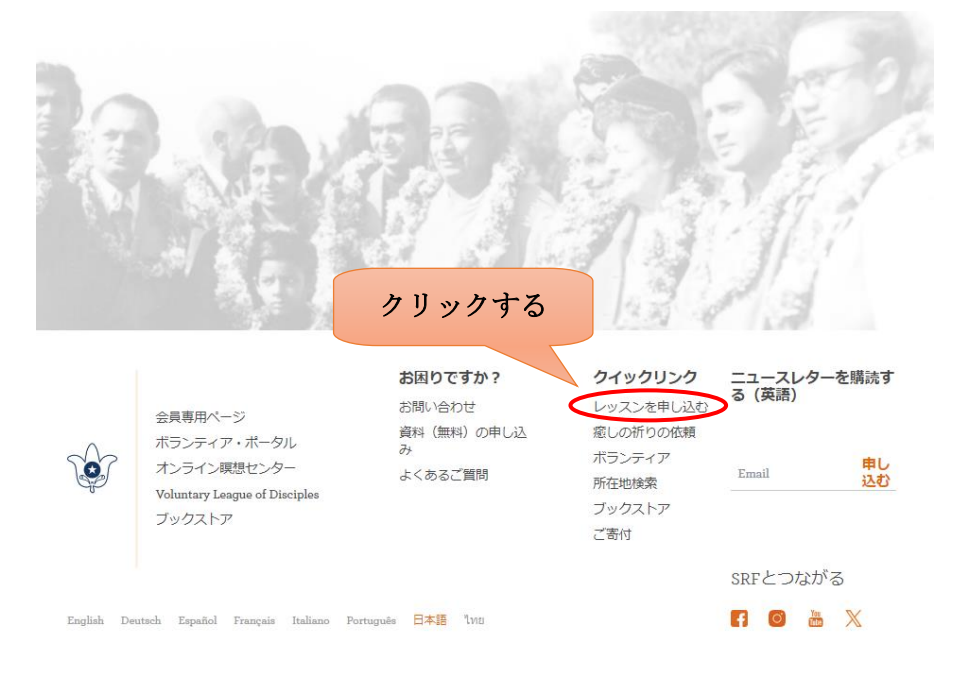

(2)「オンラインで申し込む」をクリックする。

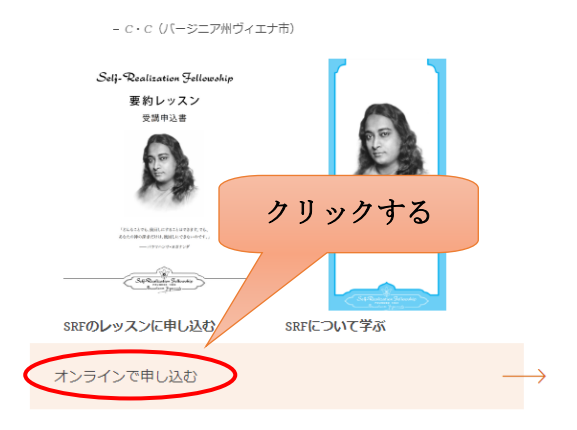

(3) メールアドレスを入力し、「メール登録」をクリックする。

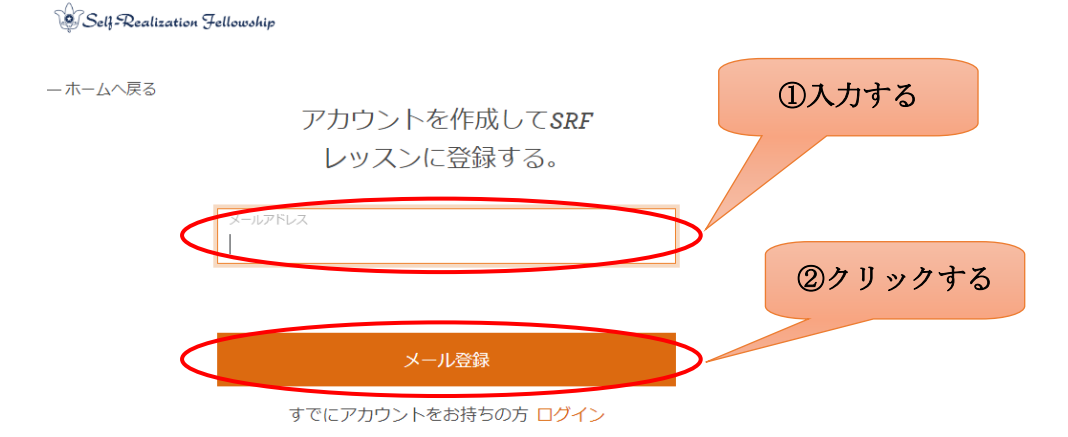

(4) 必要な項目を入力する。

| Self-Realization Fellowship                        |         |
|----------------------------------------------------|---------|
| -ホームへ戻る<br>アカウントを作成してSRF<br>レッスンに登録する。             |         |
| test78435544@gmail.com<br>名<br>Taro<br>姓<br>Yamada | ①入力する   |
| パスワード<br>・・・・・・・・・・・・・・・・・・・・・・・・・・・・・・・・・・・・      |         |
| Q Japan ×<br>アカウント作成                               | ②クリックする |

すでにアカウントをお持ちの方 ログイン

(5) 次の画面が表示されるので、このページはそのままにして(6) に進む。

Self-Realization Fellowship

ーホームへ戻る

有効化リンクは、受信箱をご確認くださ い。

有効化リンクは次に送信されました **test78435544@gmail.com.** 受信箱をご確認の上、リンクをクリックしてアカウントを有効 にしてください。

数分経ってもメールが表示されない場合は、迷惑メールフォル ダをご確認ください。メールは、auto-reply@yogananda-srf.org から送信されます。

有効化リンクを再送する

(6)(3)で記入したメールアドレスに下記メールが届くので「アカウントの有効化」をクリックする。

|   | Self-Realization Fellowship                                                                     |
|---|-------------------------------------------------------------------------------------------------|
|   | SRF会員専用ページ (member portal) アカウントを有効化してください                                                      |
|   | この度は、SRF会員専用ページ(member portal)アカウントを作成いただき、誠にありがと                                               |
|   | うございます。                                                                                         |
|   | 以下のリンクをクリックすると、ログイン画面が表示されますので、アカウントを有効化し<br>てください。<br>クリックする                                   |
| < | アカウントの有効化                                                                                       |
|   | 聖なる友情のもとに、<br>SELF-REALIZATION FELLOWSHIP                                                       |
|   | あなたが Self-Realization Fellowship からこのメールを受け取っているのは、このメールアドレスで<br>オンライン・アカウントを作成するようリクエストしたからです。 |
|   | <b>このメールには返信しないでください。</b><br>お問い合わせは、 <u>当ウェブサイトをご覧ください。</u>                                    |

(7) 次の画面が表示されるので、(3) で記入したメールアドレスと(4) で記入したパスワードを入力し、「送 信する」ボタンをクリックする。

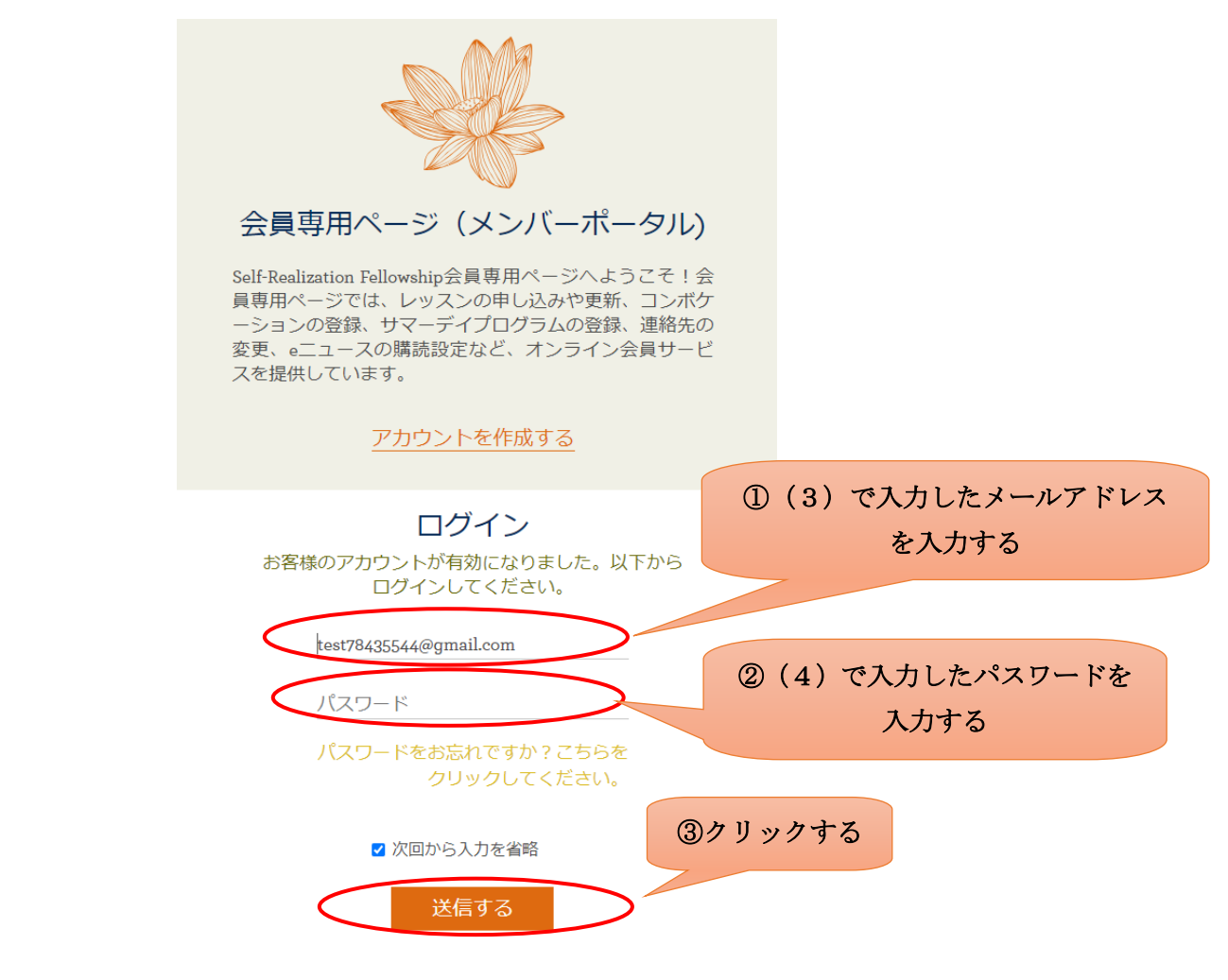

| Self-Realization Fellowship                                                   | Hello, ?? ??! |
|-------------------------------------------------------------------------------|---------------|
| - 戻る<br>あなたはこれまでに SRF レッス<br>ン を学んだことがありますか?<br>あなたに当てはまる選択肢を選んでください<br>①選択する |               |
| ○ よい、過去に <i>SRF</i> レッスン を受講したことがあ<br>り、新レッスンを希望します。<br>続ける                   | ②クリックする       |

(9) 次の画面でレッスンのお届け先の国を選択し、「日本語 要約レッスン」をクリックする。

|                | 連絡先                                        | あなたについて                           | 哲約書                         | お支払        |
|----------------|--------------------------------------------|-----------------------------------|-----------------------------|------------|
| レッス            | ン 受講プラご<br>が                               | ンを選択すると、<br>が表示されます。              | 価格と送料の言                     | 羊細         |
| すべてのフ<br>用が含まれ | プランには、レッン<br>こています(現時』                     | スンの補助教材などを<br>点では英語、イタリア<br>います)。 | 又録したSRF/YSSアプ<br>E、ポルトガル語に対 | リの利<br>応して |
|                | レッスンのお届                                    | け先の国をご確認くだ                        | さい。                         | ①選択する      |
|                | <ul> <li>Japan</li> <li>レッスン受講プ</li> </ul> | ランを選択                             | ×                           | >          |
|                | 英語 - 基本レ                                   | ッツスン                              | ~                           |            |
|                | イタリア語 -                                    | 基本レッスン                            | ~                           |            |
|                | ポルトガル語                                     | ∃-基本レッスン                          | ~                           |            |
|                | ドイツ語 - オ                                   | リジナル・シリーズ                         | ~                           |            |
|                | スペイン語 -                                    | オリジナル・シリーズ                        | ~                           |            |
|                | フランス語 -                                    | 要約レッスン                            | ~                           | ②クリックする    |
|                | 日本語 - 要約                                   | レッスン                              | ~                           |            |

(10)次の画面で選択後に「レッスン受講プランを選択」をクリックする。

| 日本語 - 要約レッスン                                                                                                    | ^                                                                                                    |
|----------------------------------------------------------------------------------------------------|----------------------------------------------------------------------------------------------------|
| ご希望の通貨をお選び下さい。 USD                                                                                                    | ×                                                                                                    |
| 日本語の要約レッスンは、パラマハンサ<br>ガナンダが教えられた集中、瞑想、活性<br>関するヨガの技法に焦点をあてた3つのし<br>スンで構成されています。クリヤ・ヨガ<br>学に不可なかっわらの技法(ナー)。身を落<br>かせ<br>導き<br>西田の概要<br>・日本語 - 要約レッスン(2パート中の<br>パート1)<br>・日本語 - 要約レッスン(パート1・ 4 | ・<br>・<br>・<br>・<br>・<br>・<br>・<br>・<br>・<br>、<br>ッ<br>の<br>科<br>さ<br>ち<br>着<br>へ<br>く<br>、<br>、<br>、<br>、<br>、<br>、<br>、<br>、<br>、<br>、<br>、<br>、<br>、 |
| 2)<br>合計 \$15.00                                                                                                    | wsp ②クリックする                                                                                                    |
| レッスン受講プランを選択                                                                                                    |                                                                                                    |

(11)次の画面で各項目に入力後、「続ける」ボタンをクリックする。

| 名 (ローマデ)                                                          |               |
|-------------------------------------------------------------------|---------------|
| Taro                                                              |               |
|                                                                   | のみカオス         |
| ミドルネーム (ローマ字)                                                     | (I) () J 9 () |
| 姓 (ローマデ)                                                          |               |
| Yamada                                                            |               |
| 敬称                                                                | ſ             |
| EL N-D-M-M-                                                       |               |
| [7] : MILULMEMIS. · · ·                                           |               |
|                                                                   |               |
| 電話番号を1つ以上入力してくたさい                                                 |               |
| 電話番号(自宅)                                                          |               |
| • •81 · 123-45-6789                                               |               |
|                                                                   |               |
| 電話番号 (携帯)                                                         |               |
| • •B1 · 電話番号                                                      |               |
|                                                                   |               |
| 地品香与(瞋傷)                                                          |               |
| <ul> <li>•81 · 電話番号</li> </ul>                                    | /             |
|                                                                   |               |
| お電話するのに最適なお時間は? お尋ねする理由は? >                                       | ②選択する         |
| (UTC: 00.00) Oraka Sannara Takua                                  |               |
| (отстоудо) Овака, заррого, токуо                                  | @1++-         |
|                                                                   | ③人力する         |
| 連絡可能は問題を入力して、ためない                                                 |               |
| 連続回影会研想をみかけしてくたさい。<br>連続回影は特徴を入力                                  |               |
| 連続可能は時間にもあってくたまい。           運動可能は時間を入力           6:00pm - 12:00pm |               |

(12)次の画面で各項目に入力後、「続ける」ボタンをクリックする。

 $(1\ 3)$ 

|                   | つつ しゅうしょう ういて 誓約書                                              | お支払                     |
|-------------------|----------------------------------------------------------------|-------------------------|
|                   | 自宅住所 (2/3)                                                     | ①選択する                   |
|                   | 在所u行目<br>12345                                                 | ②入力する                   |
|                   | (**からう<br>住所電行日<br><b>Test</b>                                 |                         |
|                   | Test-shi<br><sup>(4776-53)</sup><br>部語時用/問題<br>Tokyo           |                         |
|                   | 郵使需号<br>123-456                                                |                         |
|                   | 配送先住所                                                          |                         |
|                   | 続ける                                                            | ③クリックする                 |
| 次の画面で各項目を入力は      | <sup>保存して終了</sup><br>選択後、「続ける」ボタンをクリックす                        | る。                      |
| ✓<br>レッスン受講<br>選択 | プランを 連絡先 あなたについて 誓約書                                           | お支払                     |
|                   | 言語設定(3/3)<br>あなたの第一言語を以下に入力してください。                             | ①選択する                   |
|                   | (Japanese (日本語) × - 英語の流暢さ お尋ねする理由は? ×                         |                         |
|                   | あなたの <b>英会話の能力</b> を教えてください。<br>○ 非常に良い ○ 普通 <b>○</b> 不可 ○ なし  | <ul><li>②選択する</li></ul> |
|                   | あなたの <b>英文読解の能力</b> を教えてください。<br>○ 非常に良い ○ 普通 <b>○</b> 不可 ○ なし |                         |
|                   | その他に理解できる言語があれば、以下に教えてくた<br>さい。                                |                         |
|                   | 他の言語を追加する                                                      | ③入力する                   |
|                   | 続ける                                                            | (g) y y y y y a         |
|                   | 保仔して終了                                                         |                         |

| (14)次の画面で各項目を入力/                   | 選択後、「続ける」ボタンをクリックする。                                                                |          |
|------------------------------------|-------------------------------------------------------------------------------------|----------|
| レッス<br>選択                          |                                                                                     | 払        |
|                                    | 個人情報(1/3)                                                                           |          |
|                                    | 私たちかあなたを知り、より良い奉仕かできるように、あな<br>たの人生についていくつかシェアしてくださるようにお願い<br>します。                  |          |
|                                    | 生年月日                                                                                |          |
|                                    | 1月 ~ 样                                                                              | ①入力/選択する |
|                                    | 性別 (#フション)<br>○ 男性 ○ 女性                                                             |          |
|                                    | (職種)                                                                                |          |
|                                    | <sup>(オプション)</sup><br>職業についてお聞かせください。                                               |          |
|                                    | 100 文字                                                                              |          |
|                                    | 関心のあることや活動について                                                                      |          |
|                                    | (オジョン)<br>共有したいものをすべて挙げてください                                                        |          |
|                                    |                                                                                     |          |
|                                    |                                                                                     |          |
|                                    | 続ける                                                                                 | ②クリックする  |
|                                    | 保存して終了                                                                              |          |
| <ul><li>(15)次の画面で各項目を入力/</li></ul> | 「選択後、「続ける」ボタンをクリックする。                                                               |          |
|                                    |                                                                                     |          |
| レッス<br>週代                          | (日 ) 信記 (2/0)                                                                       | 255      |
|                                    | 1回へ1940、42/37<br>私たちがあなたを知り、より良い奉仕ができるように、あな<br>たの人生についていくつかシェアしてくださるようにお願い<br>します。 |          |
|                                    | 臺性                                                                                  |          |
|                                    | (オフション)<br>あなたの育った宗教的環境                                                             | ①入力/選択する |
|                                    | 92.97<br>(#75-35)                                                                   |          |
|                                    | 現在加入している宗教 (もしあれば)<br>9×7                                                           |          |
|                                    | (***>>>)<br>どんな宗教、哲学を学びましたか(最も有益だった本やプ                                              |          |
|                                    | ログラムや講座などは?)                                                                        |          |
|                                    |                                                                                     |          |
|                                    | 400 327                                                                             |          |
|                                    | 現在何か靈的修行をしていますか(もしあれば)                                                              |          |
|                                    | 200 2:7                                                                             |          |
|                                    | 神または神聖な全知の知性を信じますか? (+フショ>)<br>○ はい ○ いいえ ○ 良くわかりません                                |          |
|                                    | 統计之                                                                                 | ②クリックする  |

(16)次の画面で各項目を入力/選択後、「続ける」ボタンをクリックする。

| レッスン学講プランを<br>逐歩                               | 連絡先 あなたについて 契約者                                                                  | お支払     |
|------------------------------------------------|----------------------------------------------------------------------------------|---------|
| 3<br>7                                         | 個人情報 (3/3)<br>したちがあなたを知り、より良い事性ができるように、あな<br>たの人生についていくつかシェアしてくださるようにお願い<br>します。 |         |
|                                                | ロフレッシン<br>現在心がけている自己改善のための努力                                                     | ①入力する   |
|                                                | 100 元7<br>OF7と 3×3)<br>人生の主な抱負                                                   |         |
|                                                | 100 ☆7<br>駅想するのに妨げとなるような肉体的・精神的な問題が何<br>かありますか?                                  |         |
| 5                                              | ∞×∓<br>RFのレッスンに興味を持ったのはなぜですか?                                                    |         |
|                                                | SRFの教えを学びたい理由                                                                    |         |
|                                                | ·····································                                            | ②クリックする |
| (17)次の画面でサインし、「続ける」                            | ボタンをクリックする。                                                                      |         |
| レッスン受講プランを                                     |                                                                                  | お支払     |
|                                                |                                                                                  |         |
|                                                |                                                                                  |         |
| ▲ <b>N</b> N N N N N N N N N N N N N N N N N N | <u>、いていまた。<br/>いい、指、マウスで下にサインしてください</u>                                          | ①入力する   |
|                                                |                                                                                  |         |
|                                                | 続ける                                                                              | ②クリックする |
|                                                | 保存して終了                                                                           |         |

(18)次の画面を確認し、「続ける」ボタンをクリックする。

| ✓<br>レッスン受講プランを<br>選択 | 連絡先                   | あなたについて                       | ž                  | ✓                 |           |
|-----------------------|-----------------------|-------------------------------|--------------------|-------------------|-----------|
|                       |                       | お支払い (1<br><sub>カートの中身を</sub> | . <b>/4)</b><br>確認 |                   |           |
|                       | レッスンプラン<br>Japanese   |                               |                    |                   |           |
|                       | ご希望の通貨を               | をお選び下さい。                      | USD                | ~                 |           |
|                       | お支払いプランの<br>〇 日本語 - 要 | <sup>オプション</sup><br>駅約レッスン(パー | ト1・2)              | 金額<br><b>\$15</b> |           |
|                       | 小計                    |                               |                    | \$15 USD          |           |
|                       |                       | 続ける                           |                    |                   | U/J >/J 3 |
|                       |                       | 保存して終了                        | ,                  |                   |           |

(19)次の画面を入力後、「続ける」ボタンをクリックする。

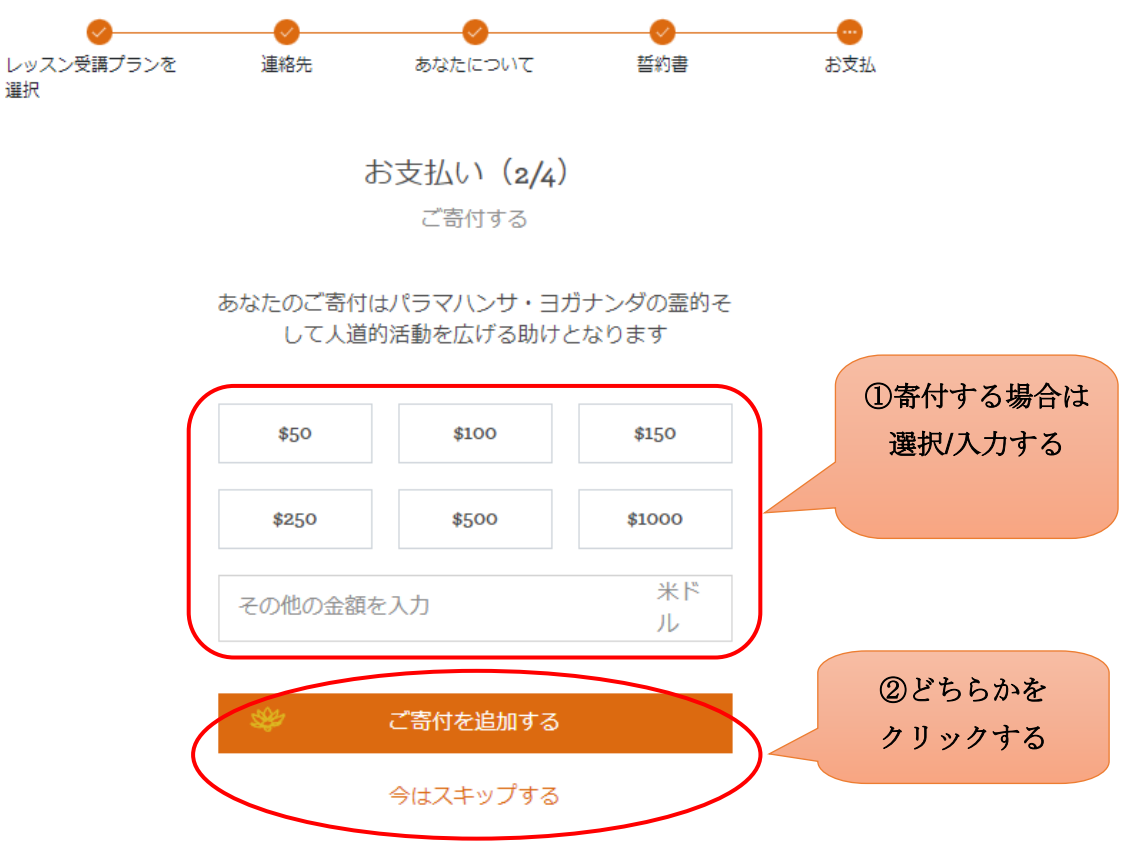

(20)次の画面で選択後、「続ける」ボタンをクリックする。

| ✓<br>レッスン受講プランを<br>選択                                      |                                                                                                    |                               |
|------------------------------------------------------------|----------------------------------------------------------------------------------------------------|-------------------------------|
|                                                            | お支払い(3/4)<br>お支払い方法を選択する                                                                                                    |                               |
|                                                            | <ul> <li>クレジットカード visa ● ご</li> <li>ペイパリレ</li> <li>個人小切手<br/>(米国・カナダのみ)</li> <li>為替<br/>(米国・カナダのみ)</li> <li>国際為替</li> </ul> | ①選択する                         |
| (21) 次の画面で入力後 「支払う」                                        | <ul> <li>国際銀行手形</li> <li>その他</li> <li>続ける</li> <li>ボタンをクリックする</li> </ul>                                                    | ②クリックする                       |
| (21) ((21) ((2) 四回 (2) (2) (2) (2) (2) (2) (2) (2) (2) (2) | <ul> <li>         ・・・・・・・・・・・・・・・・・・・・・・・・・・・・・</li></ul>                                                                   | ・・・・・・・・・・・・・・・・・・・・・・・・・・・・・ |
| (                                                          | 請求先住所                                                                                                    | ①入力/選択する                      |
|                                                            | ☑ 自宅住所と同じ<br>カード詳細 visa ● ™<br>カード番号<br>0000 0000 0000 0000                                                                 | Apheneser                     |
|                                                            | 有効期限 CVV 詳細                                                                                                    | <b>母はこちら ~</b>                |
|                                                            | 日本語 - 要約レッスン(パート1・2)                                                                                                    | \$15 USD                      |
|                                                            | 合計                                                                                                    | \$15 USD                      |
| (                                                          | 支払う \$15 USD                                                                                                    | ②クリックする                       |

以上でレッスン申し込みは完了です。